# <u>1. sz.</u> mérés Mérések digitális oszcilloszkóppal

A mérés célja, hogy megismerjük egy <u>digitális</u> oszcilloszkóp (DSO: *D*igital Storage Oscilloscope) kezelését, *speciális* szolgáltatásait, mint pl.

- automatikus "kép" beállítás (Auto-scale) ... de NE szokjunk rá<sup>1</sup>
- automatikus jel-paraméter mérés
- PREtrigger
- hullámforma (Trace) és működési állapot (Setup) tárolás ill. előhívás
- zajszűrés (Display: Average) rekordátlagolással
- zavar "tüske" detektálás (Display: PeakDet), stb.

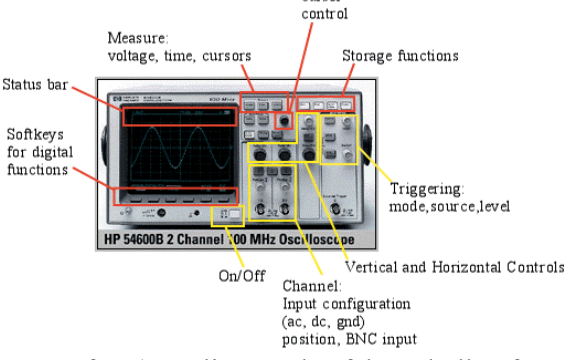

és gyakoroljuk az *interaktív* jelanalízist.

A mérőeszköz a beépített <u>1K</u> FFT (*Fast Fourier Transform*) analizátorral a felvett hullámforma *spektrumát* (a periodogramot, azaz a harmónikus-modell [Fourier-sor felbontás] spektrum komponenseinek amplitúdóját) is megjeleníti.

#### <u>Mérőeszköz</u>: Oszcilloszkóp (HP 54600 DSO + FFT ), Scope *hátizsák*ban: mérőfej (HP 10071A Probe, 10:1 ) Jelgenerátor: saját jelforrás (Scope – Probe adjust signal <u>out</u>), Tesztjel generátor (HP 54654A )

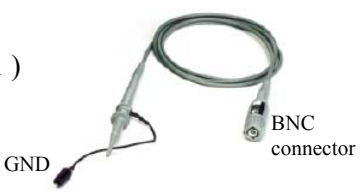

# Mérési feladatok:

- 1. Stabil kép (nyomvonal) beállítással elemezzük a Tesztjel generátor egyes mérő-pontjain fellépő feszültség jelalakokat, <u>mérjük meg</u> a jellemzésükhöz szükséges paramétereket, *dokumentáljuk* az eredményeket
  - Útm.: 1-2: jelkésleltetés ( $\rightarrow$  Time: Delay)
    - 3: trigger tiltás (→ Holdoff by time)
    - 4: végtelen utánvilágítás (→ Auto-store)
    - 5: kitöltési tényező (= pulzus-szélesség/periódusidő arány, →Time: Duty Cycle)
    - 6: kettős időalap (delayed sweep)
    - 7: jel-amplitúdó (→ Voltage: vp-p)
    - 8: vonalíró üzemmód (→ Roll)
    - 9,10: tranziens jel, túllövés
    - 11: átlagolás ( $\rightarrow$  Display: Average)
    - 12-13: fáziseltérés, **xy: Lissajous-**display
    - 13-14: burkoló és vivő

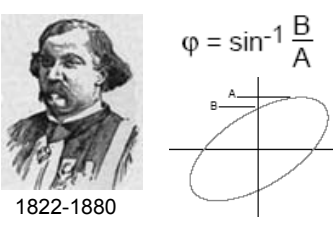

- (a) Mérjük meg az oszcilloszkóp A/D átalakítójának max. mintavételi gyakoriságát Útm.: Ch1 - Probe adjust signal out, <u>Auto-scale</u> (<u>Run</u>), időalap: 50 ns/DIV, trigger <u>Mode</u> <u>Single</u>, <u>Display</u> Vectors: <u>off</u> és <u>Cursors</u> → mintapontok időtávolsága
  - (b) Ezután, fedezzük fel az "ekvivalens idejű mintavétel (ETS)" működését Útm.: az <u>előző beállítás</u>nál az <u>Auto-store</u> *ismételt* megnyomásával *sűríthetők* a mintapontok (<u>repetitive</u> signal, random Equivalent Time Sampling: ETS). Ezután *vissza*váltás: trigger <u>Mode</u> <u>Auto</u>

<sup>&</sup>lt;sup>1</sup> MEG KELL TANULNI a **manuális** "kép"beállítást is: *stabil* nyomvonal (Trigger), *méretek* (amplitúdó, idő skála) és *helyzet* (vertikális, horizontális pozíció), valamint a méréseket **manuálisan** (Cursors) és "ránézéssel (Eyeballing)"

# Függelék:

<u>Tesztjel generátor</u> (HP 54654A) jelalakok

Connect the scope probe <u>ground</u> lead to the board's **ground (GND)** test point **first** !

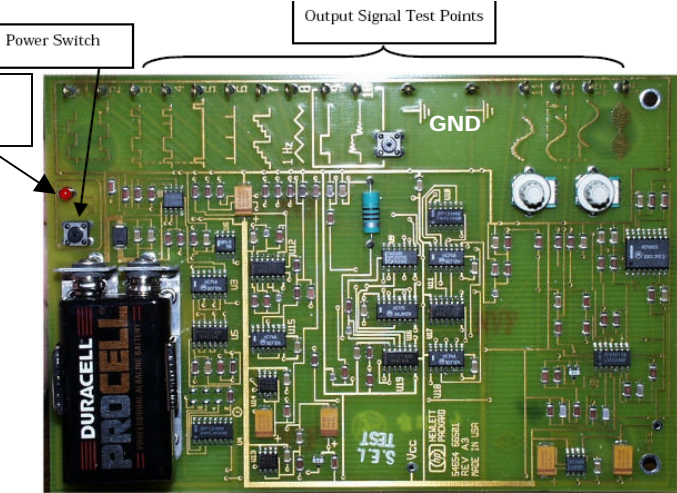

|                            | Square wave, 500 kHz, 3.7 Vp-p.<br>Square wave, same as test point 1, but delayed in time by a partial period.<br>Complex pulse train with pulses of various widths and variable time spacing; pulse train repeats every $28.6 \mu$ s, $3.7 $ Vp-p.<br>Same as test point 3, but with an additional narrow glitch pulse occurring at a lower repetition rate. |
|----------------------------|----------------------------------------------------------------------------------------------------|
|                            | Square wave, same as test point 1, but delayed in time by a partial period.<br>Complex pulse train with pulses of various widths and variable time spacing; pulse train repeats every $28.6 \mu$ s, $3.7 $ Vp-p.<br>Same as test point 3, but with an additional narrow glitch pulse occurring at a lower repetition rate.                                    |
| UTTLLTL                    | Complex pulse train with pulses of various widths and variable time spacing; pulse train repeats every $28.6 \mu$ s, $3.7 \text{Vp-p}$ .<br>Same as test point 3, but with an additional narrow glitch pulse occurring at a lower repetition rate.                                                                                                    |
| <u>_</u>                   | Same as test point 3, but with an additional narrow glitch pulse occurring at a lower repetition rate.                                                                                                    |
| ſ.                         | Dules with period of 00.0 up 0.7 Version and duty such at 0.00/                                                                                                    |
|                            | Pulse with period of $26.2 \mu$ s, 3.7 vp-p, and duty cycle of 6.6%.                                                                                                    |
|                            | Narrow pulse with low duty cycle, period 6.4 ms, width 325 ns.                                                                                                    |
| ᡊᠿᢧᡊᡗ                      | Noisy stair step with glitches; height of each step is about 65 mV, period 7.5 $\mu$ s.                                                                                                    |
| $\sim\sim$                 | Slow saw tooth waveform, period 1.6 s, 1.2 Vp-p.                                                                                                    |
| ······1                    | Single-shot pulse activated by a momentary-contact pushbutton near the test point; width 90 $\mu$ s, 3.6 Vp-p.                                                                                                    |
| M~~                        | Single-shot pulse, similar to that on test point 9 but with ringing on the pulse top; ringing frequency about 190 kHz.                                                                                                    |
| Martin Charles and a start | Noisy sine wave; frequency 1.1 kHz, 1.4 Vp-p.                                                                                                    |
| <u></u> .                  | Variable amplitude sine wave; frequency 1.1 kHz; amplitude is varied by turning a potentiometer near the test point.                                                                                                    |
| *                          | Sine wave is similar to that available on test point 12, but with variable phase shift referenced to the test point 12 waveform. Phase shift is varied by turning a potentiometer near the test point.                                                                                                    |
| AAAAamaAAAAAAa             | Modulated carrier waveform; carrier frequency about 260 kHz, modulating frequency about 1.1 kHz                                                                                                    |
|                            | ~~~~<br>~~~~~~~~~~~~~~~~~~~~~~~~~~~~~~~~~                                                                                                    |

Red

LED

It is important that you <u>use high impedance 10:1 probes</u>, not 1:1 probes, to connect to the board. The 1:1 probes have high-input shunt capacitance which overloads the outputs, causing distortion.

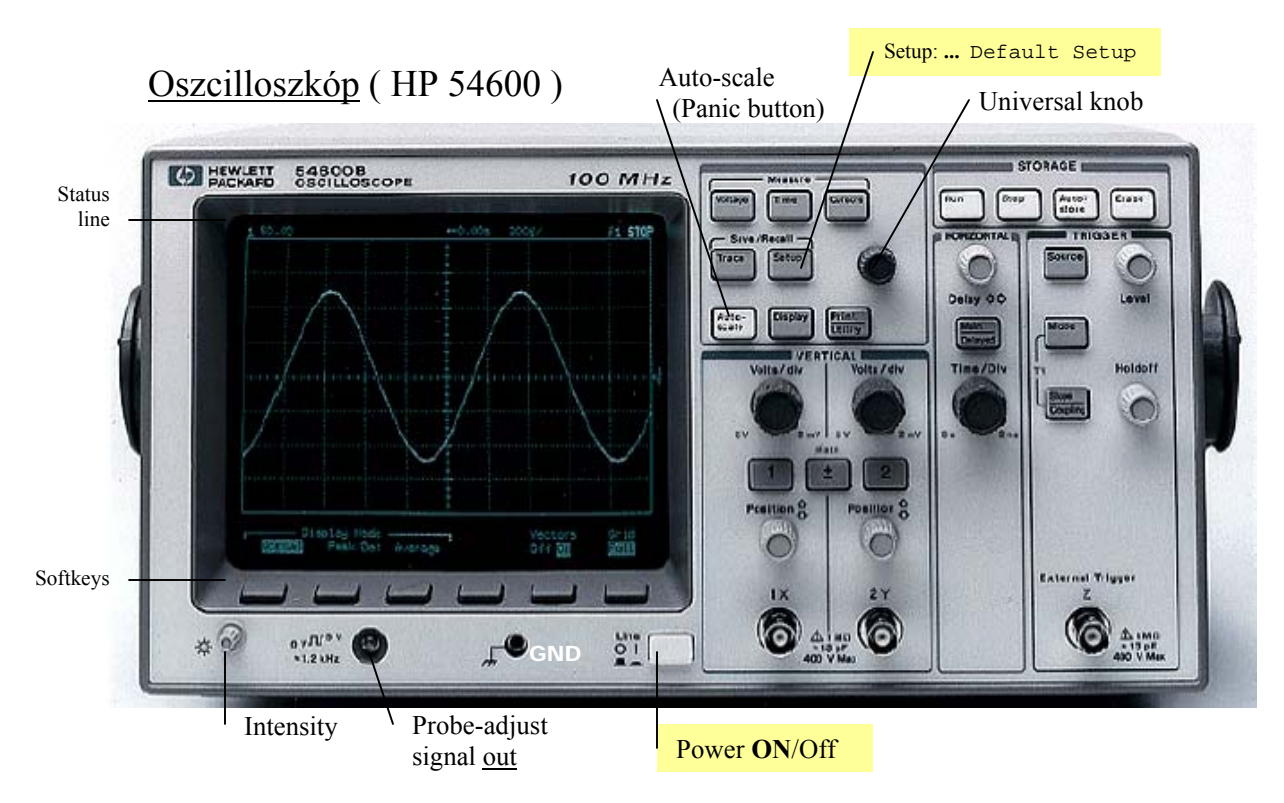

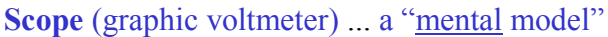

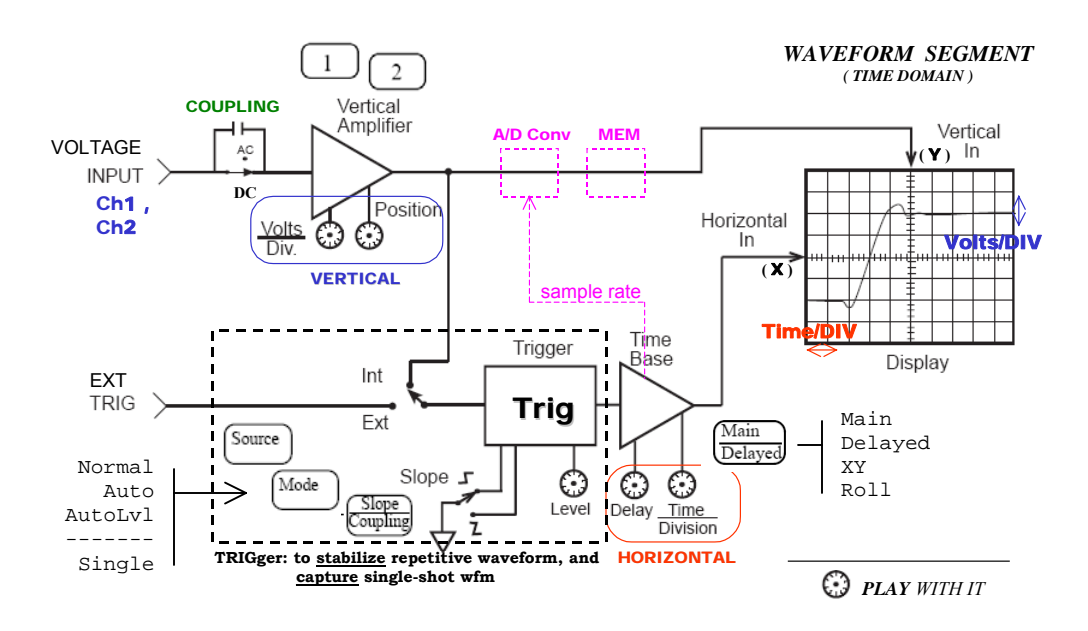

Kezelő szervek ( user interface )

- Közvetlen vezérlés ( instant action: dedicated buttons and knobs )
  - Fehér nyomógomb(ok), pl. Run, Stop, Auto-store ... ; Auto-scale
  - o Forgatógomb(ok), pl. Volts/Div, Position ... Time/Div ...
- <u>Menü</u> vezérlés ( menu-button / softkey )

Szürke nyomógob(ok), az aktuális funkció a képernyő alján, a *felirat nélküli* nyomógomb (softkey) felett jelenik meg, pl. Display Normal/PeakDet/Average ... Aktív paraméter beállítás: <u>univerzális</u> forgatógomb (*felirat nélkül*, a Cursors nyomógomb közelében), pl. Cursors source: <u>1</u> / ActiveCursor: ... <u>t2</u>

# 1. Front Panel

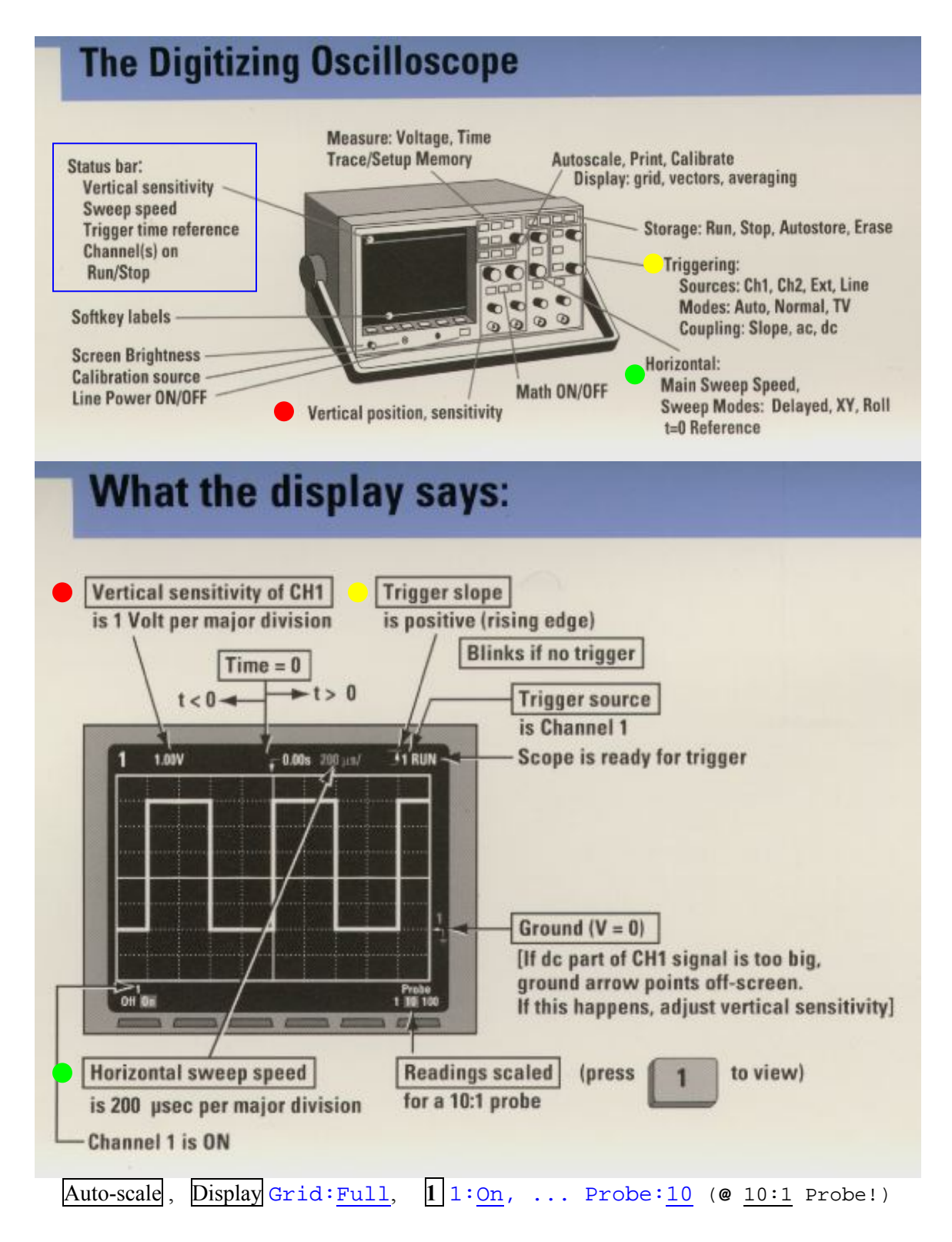

### 2. Trace Position

**Vertical** The **Position knob** moves the trace (displayed signal) <u>vertically</u>, and it is calibrated. Notice that as you turn the Position knob, <u>a voltage value is displayed</u> for a short time indicating **how far** the **ground** reference is located **from** the **center of the screen.** Also notice that the <u>ground symbol</u><sup>2</sup> on the right side of the display <u>moves</u> in conjunction with the Position knob.

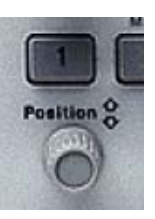

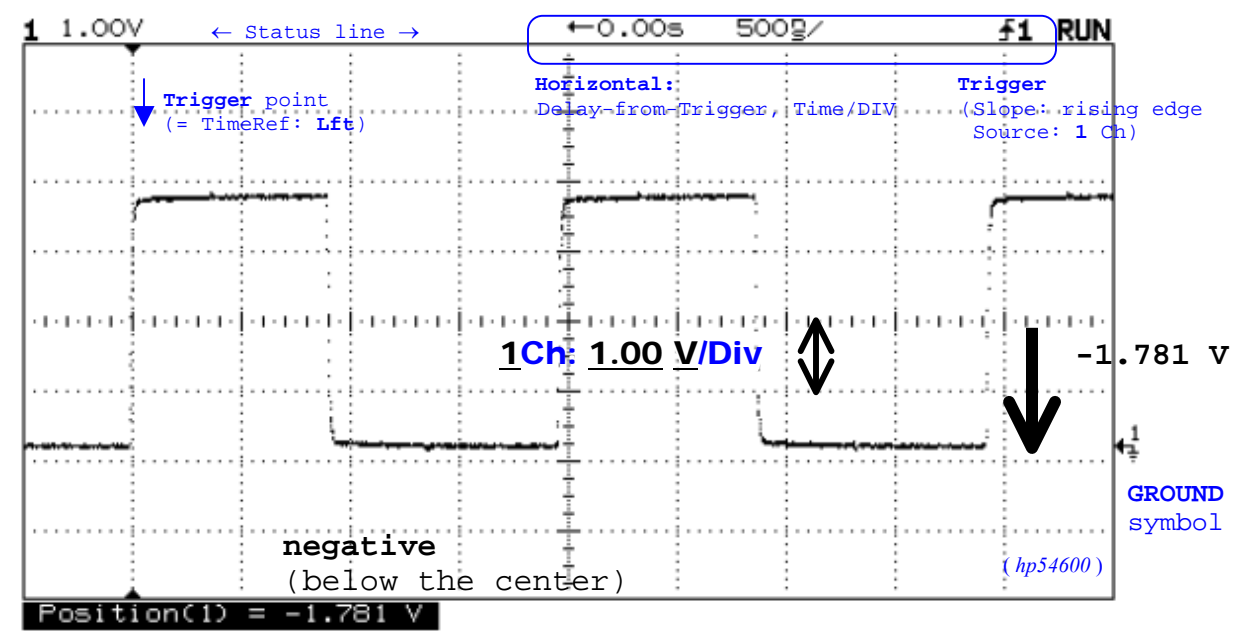

**Horizontal** Turn the **Delay knob** and notice that <u>its value is displayed in the status line</u>. The Delay knob moves the trace <u>horizontally</u>, and it pauses at 0.00 s, mimicking a mechanical detent.

At the top of the graticule is a **solid triangle** ( $\mathbf{\nabla}$ ) symbol and an **open triangle** ( $\nabla$ ) symbol.

The  $\nabla$  symbol indicates the <u>trigger point</u> and it <u>moves</u> in conjunction with the Delay knob. The  $\nabla$  symbol indicates the <u>time reference point</u><sup>3</sup>. If the <u>Main/Delayed</u>: Time Ref softkey is set to Lft, the  $\nabla$  located one graticule in from the *left* side of

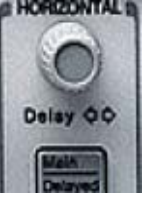

the display. If the Time Ref softkey is set to Cntr, the  $\nabla$  is located at the *center* of the display.

The delay number tells you how far the reference point is located from the trigger point.

All events displayed left of the trigger point  $\bigvee$  happened before the trigger occurred, and these events are called *PREtrigger* information. You will find this feature very useful because you can now see the events that led up to the trigger point. Everything to the right of the trigger point  $\bigvee$  is called *POSTtrigger* information.

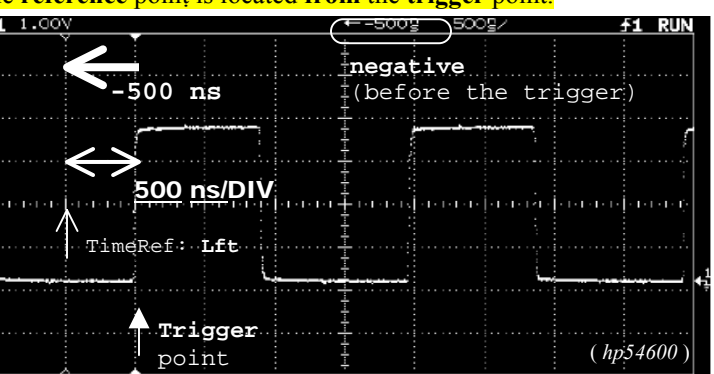

 $^{2}$  When the <u>ground</u> reference moves **off screen**, the GROUND symbol changes to an arrow and points in the direction (up or down) where the ground reference is

<sup>&</sup>lt;sup>3</sup> The <u>time reference</u> point is the trigger point when zero (0.00s) delay is selected

#### 3. Measurements

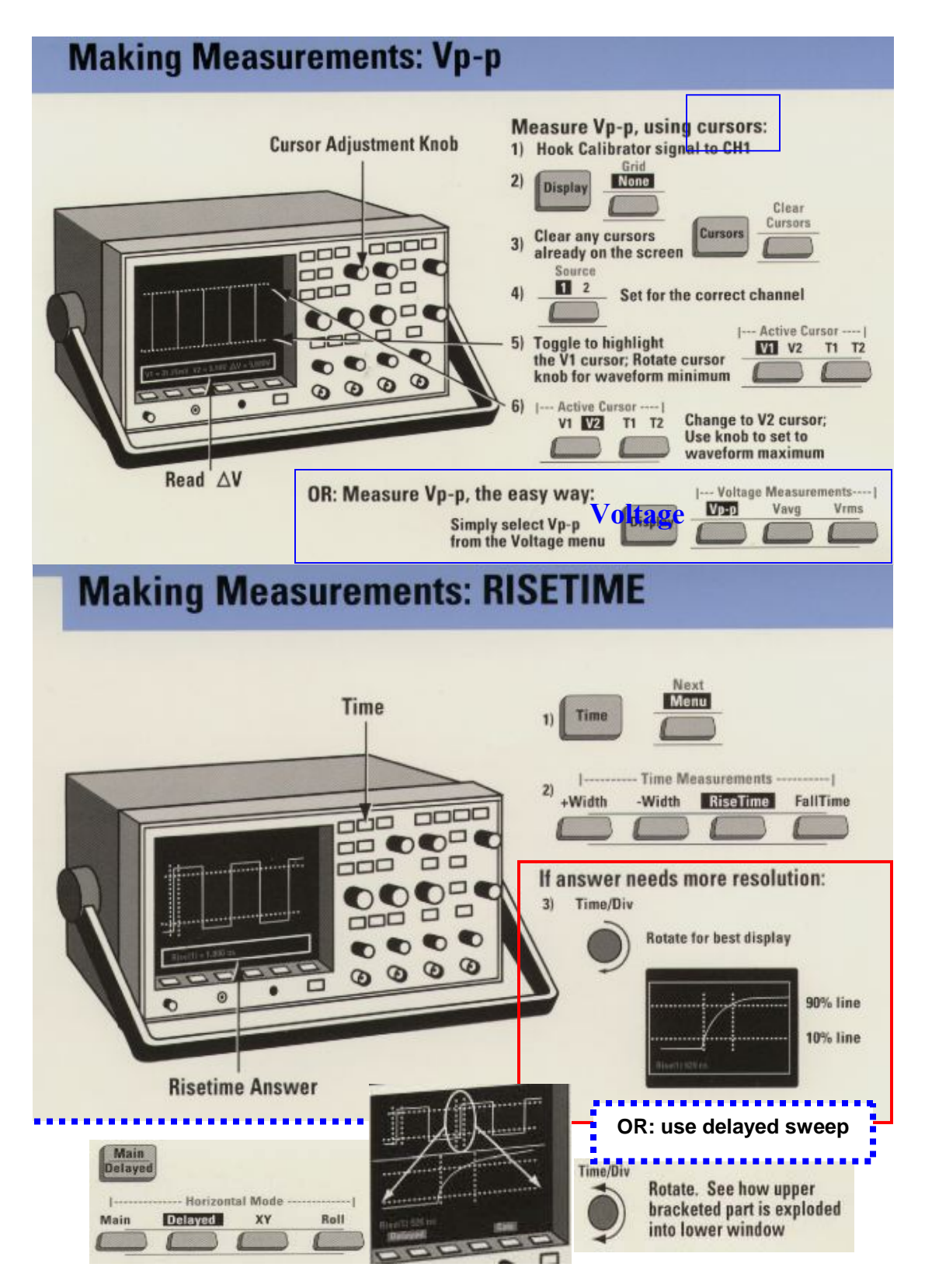

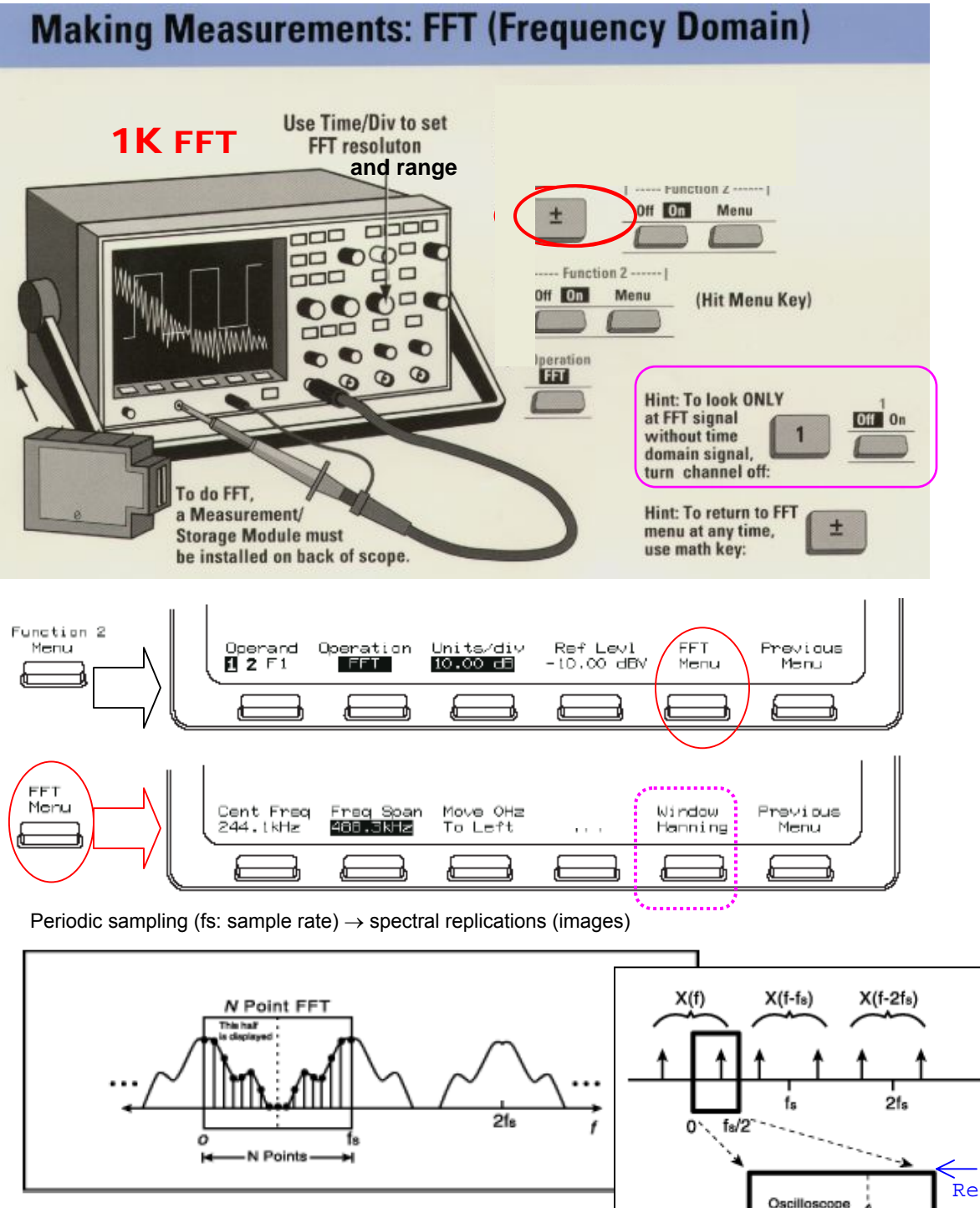

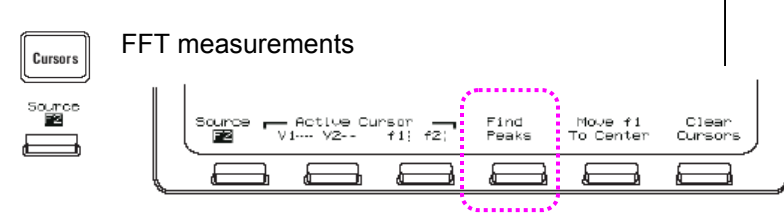

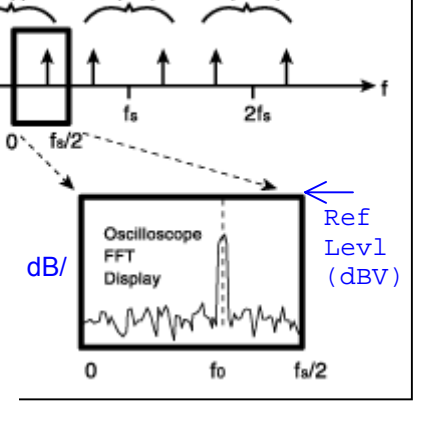

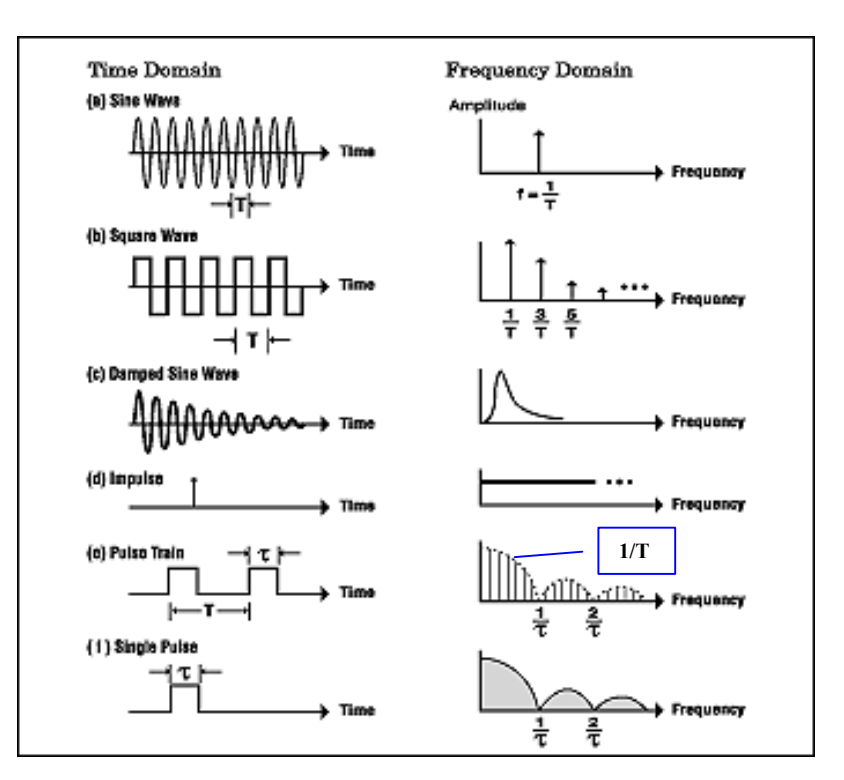

<u>Példák</u>: jelalak (időtartomány) ⇔ spektrum (frekvencia-tartomány)

Megjelenítés: (a) időtartomány: DSO  $\Leftrightarrow$  (b) frekvencia-tartomány: FFT

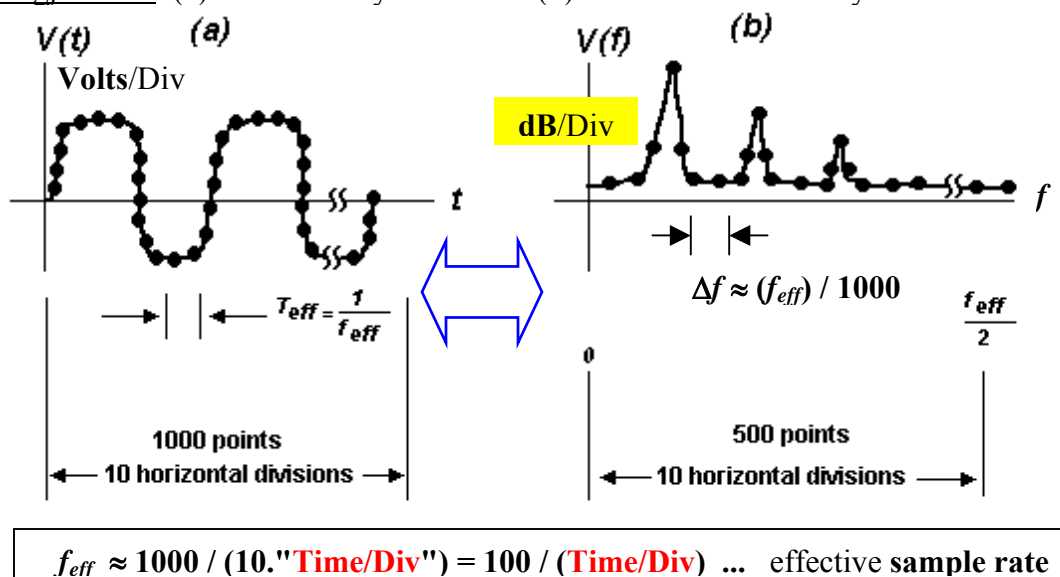

<u>Hasonmás</u> (aliasing):  $f = (k. f_{eff} \pm f_A) > f_{eff}/2$ , k = 1, 2, ... frekvenciájú <u>komponens</u> az alapsávba (0,  $f_{eff}/2$ ) "lapolódik" át (!) és  $f_A$  (<  $f_{eff}/2$ ) <u>frekvenciájú</u> komponensként jelenik meg az FFT kijelzésen (amely csak az <u>amplitúdó</u> értéket jeleníti meg, a fázist *nem*)!

<u>Ablak</u> (window): lecsökkenti az ún. nem-koherens mintavétel miatt fellépő "spektrum-szivárgás" (leakage) hatását. <u>Frekvencia</u>-méréshez → Hanning, <u>amplitúdó</u>-méréshez → FlatTop

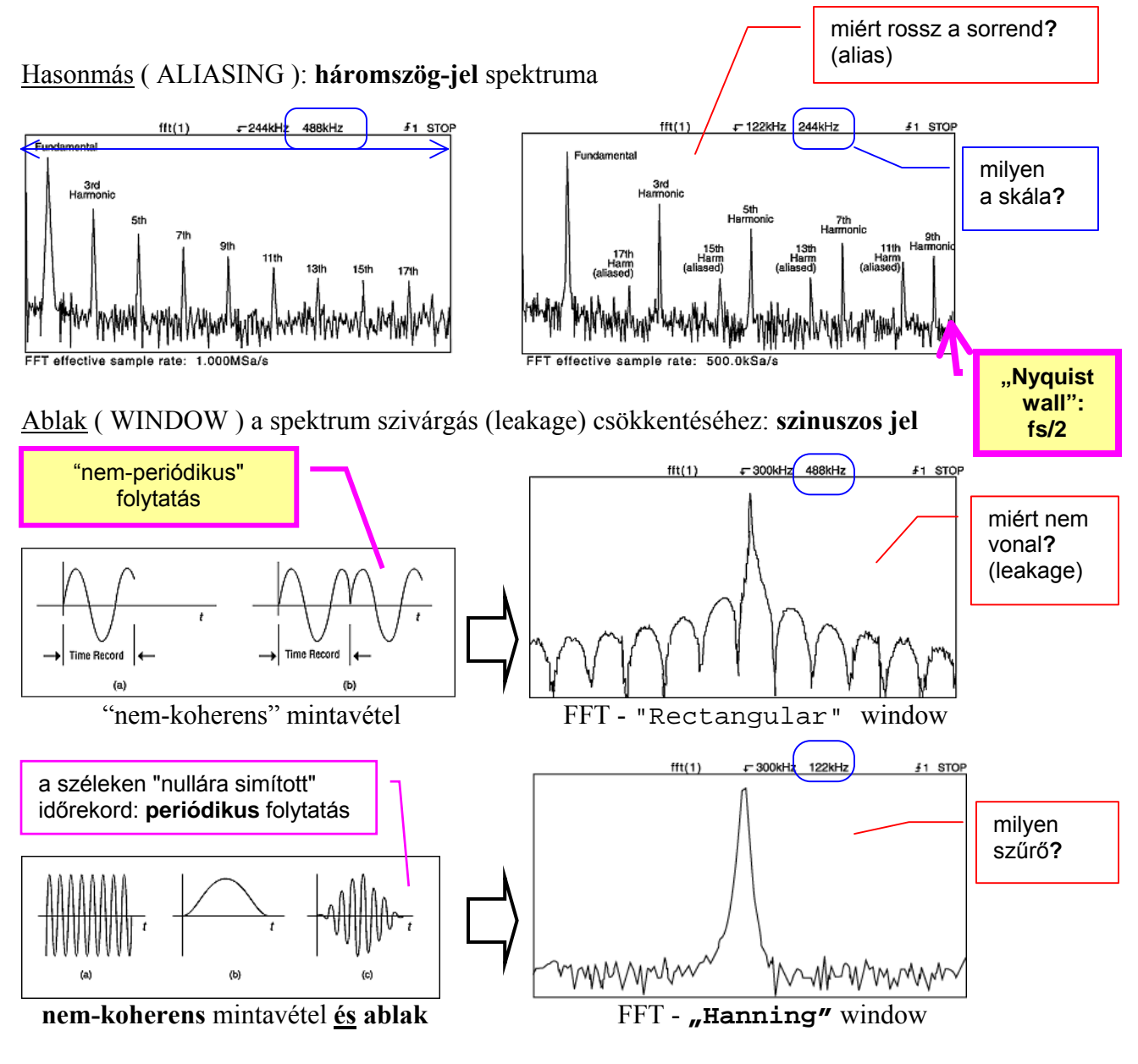

A spektrum mérés (FFT) <u>dinamika tartománya</u> tipikusan 60 dB (HP54600) és a két legnagyobb spektrum "vonal" **automatikus** méréséhez: Cursors  $\rightarrow$  Find Peaks

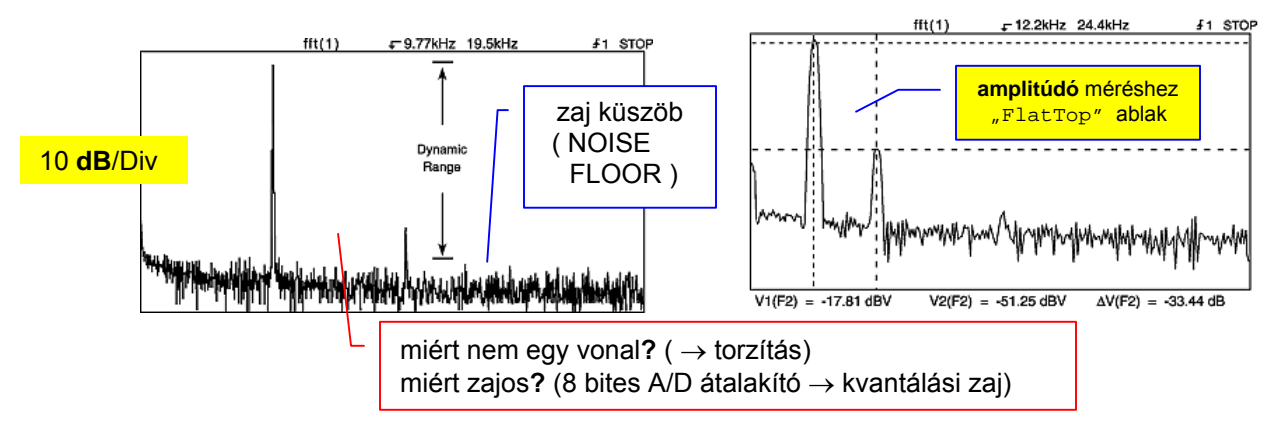

## Számítógépes kapcsolat ( transparent IO interface )

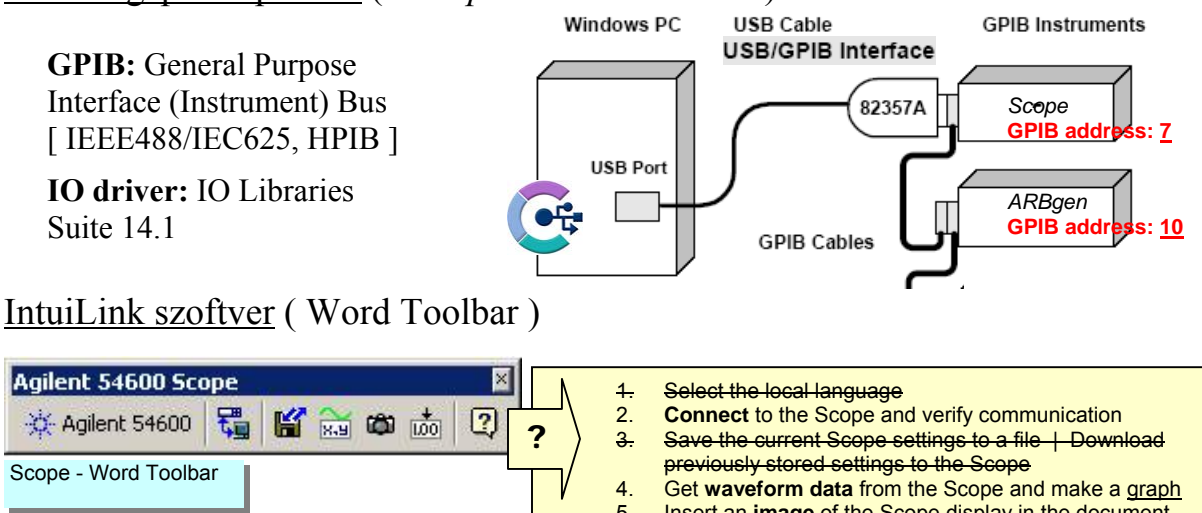

- Insert an image of the Scope display in the document 5.
- Capture a single measurement from the Scope 6.

Adding the toolbar in Word Word: Tools | Templates and Add-ins: Agt54600.dot

(View | Toolbars: Agilent 54600 Scope )

Insert an **image** in Word: <u>م</u>

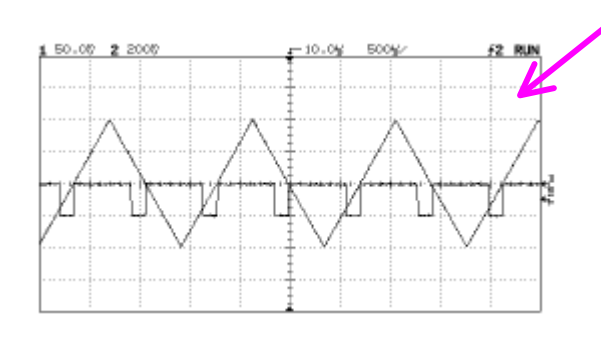

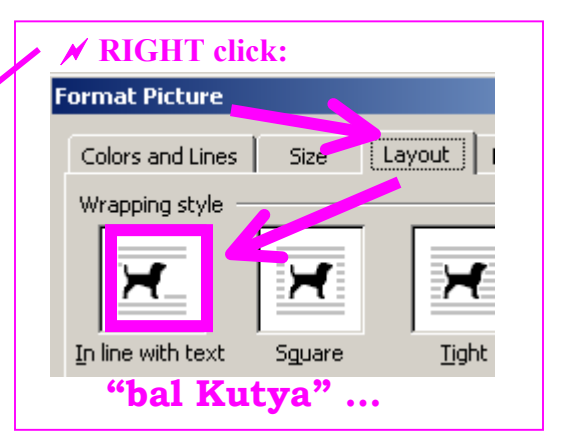

#### Részletes, angol nyelvű leírások

| Scope: Agilent [=HP] 54600 Scope manual (condensed)            |
|----------------------------------------------------------------|
| http://www.hit.bme.hu/people/papay/edu/Lab/54600_Manual.pdf    |
| Scope probe (HP 10071A)                                        |
| http://www.hit.bme.hu/people/papay/edu/Lab/54600_Probe.pdf     |
| FFT: 54600 Scope FFT manual                                    |
| http://www.hit.bme.hu/people/papay/edu/Lab/54600_FFTmanual.pdf |
| Aliasing: Random decimation in anti-aliasing                   |
| http://www.educatorscorner.com/media/Exp66.pdf                 |
| Lissajous and his figures                                      |
| http://www.hit.bme.hu/people/papay/edu/Lab/Lissajous.pdf       |
| IntuiLink connectivity software: 54600 Scope Toolbar for Word  |
| http://www.hit.bme.hu/people/papay/edu/Lab/ScopeToolbar.pdf    |
| IO driver: Agilent E2094P IO Libraries Suite 14.1 Data sheet   |
| http://cp.literature.agilent.com/litweb/pdf/5989-1439EN.pdf    |
|                                                                |